# Introduction to CASA, Calibration & Basic Imaging

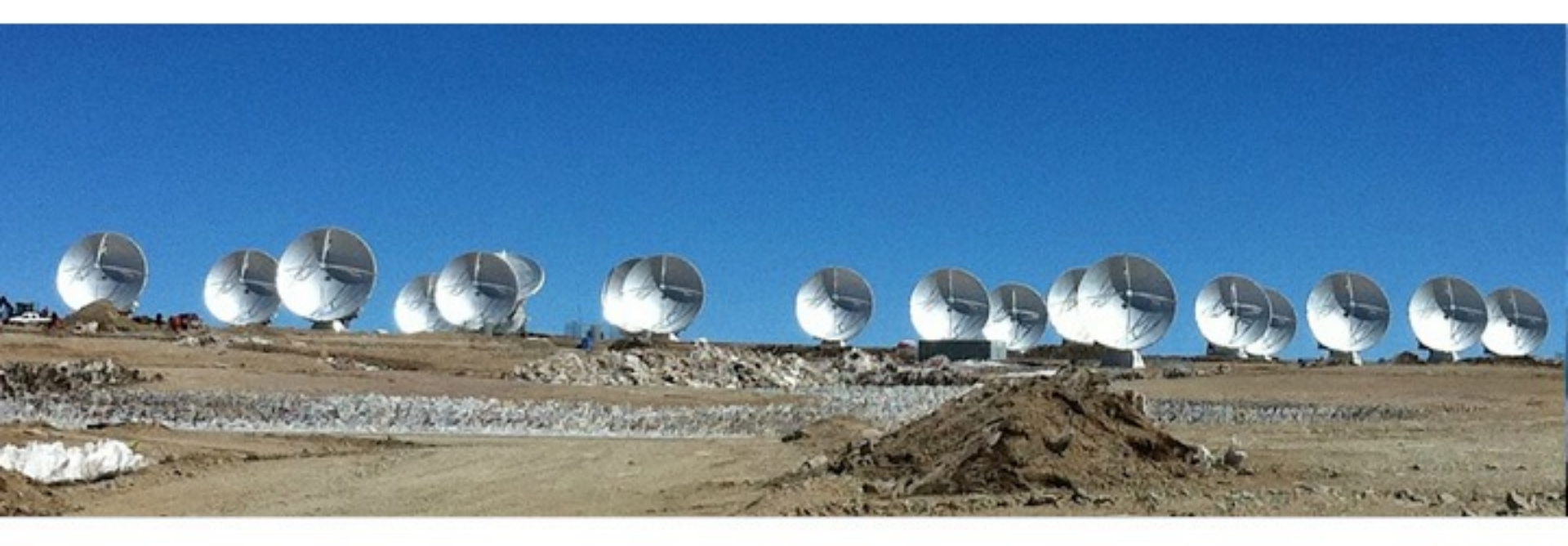

Nineteenth Synthesis Imaging Workshop 13 June – June 21, 2023

> Atacama Large Millimeter/submillimeter Array Expanded Very Large Array Robert C. Byrd Green Bank Telescope Very Long Baseline Array

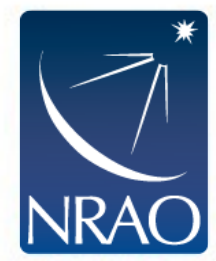

# Tutorial download link – for people using their own computers

The data for this tutorial can be downloaded from this link: <u>https://bulk.cv.nrao.edu/almadata/public/SIS2023/ALMA</u> <u>Manual\_Tutorial/</u>

Download all the files to a directory named SDP81

Untar the files using the following command (change file name as needed): tar xvzf SDP81\_B4\_uncalibrated.ms.split.tgz

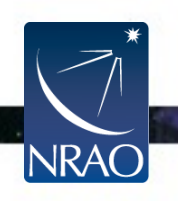

## How to set up your Directory

In your SDP81 directory create two sub-directories labeled /Calibration and /Imaging and move the files you downloaded (or copied) as follows:

In /Calibration you should have:

- **SDP81\_B4\_uncalibrated.ms.split** (the data file containing uncalibrated data with minor initial processing applied)
- data\_prep.py (script detailing the initial processing that has already been applied)
- calibration.py (the script we will work through together to calibrate the data)

### In /Imaging you should have:

- SDP.81\_Band4\_continuum.ms (fully calibrated continuum measurement set ready for imaging)
- SDP.81\_Band4.ms (fully calibrated measurement set containing both continuum and line emission ready for imaging)
- SDP.81\_Band4\_COline.ms.contsub (fully calibrated line-only measurement set)
- imaging.py (the script we will work through together to image the data)
- combination.py (a script detailing the steps taken to create the measurement sets ready for imaging: this is just for reference we won't be using it!)

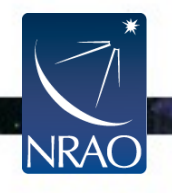

## CASA version – 6.4.1.12

The CASA version used for this tutorial can be downloaded from this link:

https://casa.nrao.edu/casa\_obtaining.shtml

Also download the Analysis Utilities package and edit CASA initialization file following instructions here :

https://casaguides.nrao.edu/index.php/Analysis\_Utilities

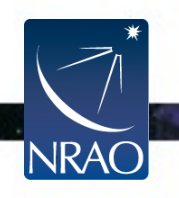

## **Tutorial Startup**

### **Everyone:**

- > cd /SDP81
- > cd Calibration

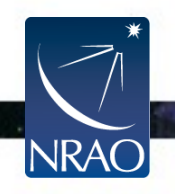

. .

## **CASA Startup**

#### \$ casa (or casa -r version, e.g. casa -r 6.4.1 if you have multiple casa versions installed)

|                                                                                                    | ••• Log Messa                                                                      | ges (:/Users/n | asanche/Doc | 📥 📮 🚔 🗙 📝 Search Message: 🔽 🔬 🔽 Filter: Time 💿 📑 🏹 🧖                                                                           |  |
|----------------------------------------------------------------------------------------------------|------------------------------------------------------------------------------------|----------------|-------------|----------------------------------------------------------------------------------------------------|--|
|                                                                                                    |                                                                                    |                |             |                                                                                                    |  |
|                                                                                                    | Time                                                                               | Priority       | Origin      | Message                                                                                                    |  |
|                                                                                                    | 2023-04-28 14:46:20                                                                | INFO           | ::casa      |                                                                                                    |  |
|                                                                                                    | 2023-04-28 14:46:20                                                                | INFO           | ::casa      | CASA Version PIPELINE 6.4.1.12                                                                                                 |  |
|                                                                                                    | 2023-04-28 14:46:20                                                                | INFO           | ::casa      |                                                                                                    |  |
|                                                                                                    | 2023-04-28 14:46:20                                                                | INFO           | ::casa      | Found an existing telemetry logfile: /Users/masanche/.casa/casastats-6.4.1.12-126f812e3161ae1b7-20230426-145957.1              |  |
|                                                                                                    | 2023-04-28 14:46:20                                                                | INFO           | ::casa      | Telemetry log file: /Users/masanche/.casa/casastats-6.4.1.12-126f812e3161ae1b7-20230426-145957.log                             |  |
|                                                                                                    | 2023-04-28 14:46:20                                                                | INFO           | ::casa      | Checking telemetry submission interval                                                                                         |  |
|                                                                                                    | 2023-04-28 14:46:20                                                                | INFO           | ::casa      | Telemetry submit interval not reached. Not submitting data.                                                                    |  |
|                                                                                                    | 2023-04-28 14:46:20                                                                | INFO           | ::casa      | Next telemetry data submission in: 4 days, 2:34:56.944640                                                                      |  |
|                                                                                                    | 2023-04-28 14:46:20                                                                | INFO           | ::casa      |                                                                                                    |  |
| 1 March 1 Pro                                                                                                    | 2023-04-28 14:46:21                                                                | INFO           | ::casa      | <pre>imported analysisUtils version \$Id: analysisUtils.py,v 2.15 2023/03/01 18:52:10 thunter Exp \$ from /Users/masanch</pre> |  |
| 19191111111                                                                                                    | 2023-04-28 14:46:21                                                                | INFO           | ::casa      | optional configuration file config.py not found, continuing CASA startup without it                                            |  |
|                                                                                                    | 2023-04-28 14:46:21                                                                | INFO           | ::casa      | Using user-supplied startup.py at ~/.casa/startup.py                                                                           |  |
| Sell Carpe                                                                                                    | 2023-04-28 14:46:21                                                                | INFO           | ::casa      |                                                                                                    |  |
| VIII 11 Prating                                                                                                    | 2023-04-28 14:46:21                                                                | INFO           | ::casa      | Checking Measures tables in data repository sub-directory /Applications/CASA-ALMA-v6.4.app/Contents/Frameworks/Fy              |  |
| 15 United                                                                                                    | 2023-04-28 14:46:21                                                                | INFO           | ::casa      | IERSeop2000 (version date, last date in table (UTC)): 2022/06/23/15:00, 2022/05/24/00:00:00                                    |  |
| 1 Hills                                                                                                    | 2023-04-28 14:46:21                                                                | INFO           | ::casa      | IERSeop97 (version date, last date in table (UTC)): 2022/06/23/15:00, 2022/05/24/00:00:00                                      |  |
| Contraction of the                                                                                                    | 2023-04-28 14:46:21                                                                | INFO           | ::casa      | IERSpredict (version date, last date in table (UTC)): 2022/06/26/15:00, 2022/09/24/00:00:00                                    |  |
| Cristing and                                                                                                    | 2023-04-28 14:46:21                                                                | INFO           | ::casa      | TAI_UTC (version date, last date in table (UTC)): 2022/06/20/15:00, 2017/01/01/00:00:00                                        |  |
|                                                                                                    |                                                                                    |                |             |                                                                                                    |  |
| • • •                                                                                                    | 💿 😑 💼 Imaging — IPython: SDP81/Imaging — casalogger < Python -m casashell — 122×24 |                |             |                                                                                                    |  |
|                                                                                                    |                                                                                    |                |             |                                                                                                    |  |
| optional configuration file config.pv not found, continuing CASA startup without it                                          |                                                                                    |                |             |                                                                                                    |  |
| Using user-supplied startup.py at ~/.casa/startup.py                                                                         |                                                                                    |                |             |                                                                                                    |  |
|                                                                                                    |                                                                                    |                |             |                                                                                                    |  |
| IPython 7.15.0 An enhanced Interactive Python.                                                                               |                                                                                    |                |             |                                                                                                    |  |
|                                                                                                    |                                                                                    |                |             |                                                                                                    |  |
| Using matplotlib backend: MacUSX                                                                                             |                                                                                    |                |             |                                                                                                    |  |
| Teremetry initialized. Teremetry will send anonymized usage statistics to NRAD.                                              |                                                                                    |                |             |                                                                                                    |  |
| to an algority content of the following the following the to the contry, by the in your four for the y, "/. tasa/contry.by/. |                                                                                    |                |             |                                                                                                    |  |
| > CrashReporter                                                                                                    | > CrashReporter initialized.                                                       |                |             |                                                                                                    |  |
| casaVersion = 6.4.1.12                                                                                                    |                                                                                    |                |             |                                                                                                    |  |

CASA 6.4.1.12 -- Common Astronomy Software Applications [6.4.1.12]

CASA <1>:

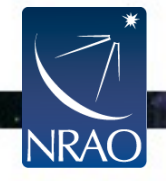

Insert Message:

imported casatasks and casatools individually Using astropy.io.fits instead of pyfits

∔ 🖊 🙋 🗆 Lock scroll

10

. .

## An Overview of your Directory

To begin, if you haven't already done so ... start casa:

#### casa

Note that you can run system commands from within casa via:

```
os.system("ls")
```

#### !ls

The dataset we will be working with is large, so there is likely not enough memory to save the data at various steps throughout the reduction process. Should your dataset get corrupted, you can untar **SDP81\_B4\_uncalibrated.ms.split.tgz**.

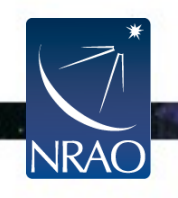